# Thermomix Sipariş Adımları

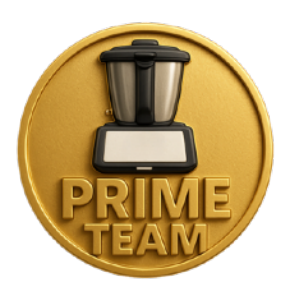

Thermomix siparişi vermek için aşağıdaki adımları takip ederek kolayca işleminizi tamamlayabilirsiniz: (Sayfanın altında görsel olarakta gösterilmektedir)

#### 0212 465 05 11 0212 465 05 11 0212 465 05 11 %40 %40 ndirim Hediye ndirim 59.990 Hedive 59.990 Thermomix'ten Thermomix'ten Thermomix'ten yaza merhaba hediyesi! büyük indirim fırsatı! indirim ve hediye bir arada! 1-29 Haziran tarihleri arasında tanıtımlarımızdan 1-29 Haziran tarihleri arasında tanıtımlarımızdan birine katılıp birine katılıp Thermomix® TM6 satın alanlara Thermomix® **Karıştırma Kabı** ve 3 aylık ücretsiz **Cookidoo Üyeliği hediye!** 1-29 Haziran tarihleri arasında tanıtımlarımızdan birine katılıp 2 adet Thermomix TM6 satur alanlara, 2, üründe %40 indirim ve 2 adet Thermomix TM6 nakit satın alanlara, 2. üründe %40 indirim, 2 TM6'ya da 3 aylık ücretsiz Cookidoo üyeliği hediye! ayrıca 2 adet Thermomix Kesme Aparatı+ ve 2 TM6'ya da irksiz **9 taksit** s arksız **9 taksit** : 3 aylık ücretsiz Cookidoo üyeliği hediye! Kampanya 1-29 Haziran 2025 tarihleri arasında geçe Başka kampanyalarla birleştirilernez ve 1.750 adet stokl Kampanya 1-29 Haziran 2025 tarihleri arasında geçe Baska kampanyalarla birleştirilemez ve stoklarlasın . Kampanya 1-29 Haziran 2025 tarihleri arasında geçerlik ka kampanyalarla birleştirilemez ve 2.850 adet stokla sı Sipaisin TM1830 Danışman ID ile verilmesi gerekmektedir Sipaisin TM1830 Danışman ID ile verilg esi aerek Sipaisin TM1830 Danışman ID ile verilm esi aerekmekted thermomix thermomix thermomix www.Thermosef.com www.Thermosef.com www.Thermosef.com

# Haziran ayı kampanyalarımız (Kampanyanızı belirleyin)

# 1. Fatura Türünü Belirleyin

Sipariş öncesinde fatura türünüzü (bireysel/kurumsal) belirleyin. Ad-Soyad ve e-posta adresinizi **destek@thermosef.com** adresine gönderin. Kısa bir süre içinde tarafınıza dönüş yapılacaktır. Kurumsal işlemleriniz tarafımızdan yapılacaktır

## 2. Thermomix Hesabı Oluşturun

- 1. <u>Thermomix Türkiye Giriş</u> adresine tıklayın. <u>https://thermomix.vorwerk.com.tr/login?logout=true</u>
- 2. Sayfanın sağ üst köşesindeki "Şimdi kayıt olun" butonuna basın.
- 3. Gerekli bilgileri doldurup, onay kutularını işaretleyin.
- 4. Basit bir şifre (Örn: Yemek1234) oluşturup "Kayıt Ol" butonuna tıklayın.
- 5. 30 saniye içinde e-posta adresinize gelen doğrulama linkine tıklayın.Not: E-posta gelmezse spam klasörünüzü kontrol edebilirsiniz.

# 3. Üye Girişi ve Ürün Sepete Ekleme

- 1. Üye giriş ekranında e-posta adresiniz ve şifrenizle giriş yapın.
- 2. Sol üst menüden "**Ürünler**" > "**Thermomix TM6**" ya da almak istediğiniz farklı ürünü tıklayın.
- 3. "Go to Shop" butonuna basarak ürün sayfasına gidin.
- 4. Ürünün altındaki "**Sepete Ekle**" butonunu tıklayın ve ardından "Ödeme" butonuna basın.
- 5. Referans kodu boş olmalı

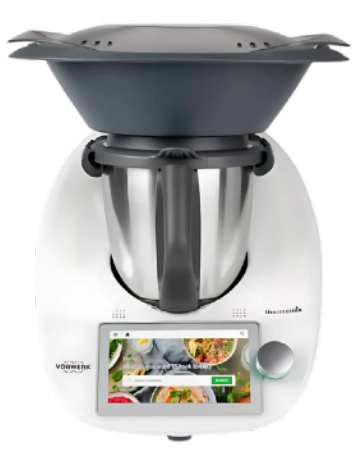

#### 4. Fatura ve Teslimat Bilgileri

- 1. 1. Fatura Bilgileri: Formu doldurun ve danışman ID kutusuna TM1830 yazın.
- 2. 2. Teslimat Bilgileri: Aynı bilgileri kullanabilir veya teslimat adresini düzenleyebilirsiniz.
- 3. 3. Teslimat Seçenekleri: Doğrudan "İleri" tuşuna basın.

## 5. Ödeme Yöntemini Seçin

## (emin olamazsanız 05442823708 den arayıp sorabilirsiniz)

- Banka Havalesi/EFT: Sipariş numaranızı not alın ve uygun bankaya ödemenizi yapın. Dekontu odeme@vorwerk.com.tr, destek@thermosef.com, veya <u>02124650511</u> WhatsApp destek hattına iletin. (Size <u>Banka Hesapları</u>
   Mail Order<sup>.</sup>
  - Mail Order: Sipariş sonrası 15-20 dakika da VORWERK başlıklı SMS'teki linkten ödemenizi tamamlayabilirsiniz. Farklı kartlardan ödeme ya da ikili alımlarda bu seçenekle ödemelerinizi ayrı ayrı yapabilirsiniz (karışık gelirse ayarın lütfen)
- Tek Çekim veya Taksit: Uygun ödeme seçeneğini tercih ederek ödemenizi tamamlayabilirsiniz.Haziran ayında 9 taksit seçeneğine kadar vade farksız ödeme imkanı sunulmaktadır.

#### 6. Sipariş Onayı

Ön bilgilendirme formunu onaylayarak "**Sipariş Ver**" butonuna basın. Sipariş bilgileriniz size ve danışmanınıza e-posta yoluyla iletilecektir.

## 7. Sipariş Takibi

• "My Account" > "Siparişleri Görüntüle" > "Kargom Nerede" butonlarını kullanarak kargo durumunuzu sorgulayabilirsiniz.*Kargo takibi birkaç gün içinde aktif olacaktır*.

#### 8. Destek ve Kurulum

Thermomix'iniz ulaştığında danışmanınıza **0544 282 3708** ya da 0212 4650511 numarasından ulaşarak:

- Tarif WhatsApp grubuna katılım
- Kurulum ve kullanım desteği talep edebilirsiniz.

Ömür boyu ücretsiz destek ile herhangi bir soru veya teknik sorunda danışmanınız size yardımcı olacaktır.

Mutlu günlerde kullanmanız dileğiyle,

Dr.Hakan ATAKAN Thermomix Takım Lideri Danışman ID : TM1830 05442823708

www.Thermosef.com. Görseller sonraki sayfadadır

## Üyelik Ekranı

|                                                                                           |                                                          | Soyad * *                                           |                                                |   |
|-------------------------------------------------------------------------------------------|----------------------------------------------------------|-----------------------------------------------------|------------------------------------------------|---|
| HAKAN                                                                                     |                                                          | ATAKAN                                              |                                                |   |
| E-posta Adresi * *                                                                        |                                                          |                                                     |                                                |   |
| destek@thermosef.com                                                                      |                                                          |                                                     |                                                |   |
| T.C. Kimlik No. *                                                                         |                                                          |                                                     |                                                |   |
| 12345678901                                                                               |                                                          |                                                     |                                                |   |
| Şifre * Şifreyi Doğrula *                                                                 |                                                          |                                                     |                                                |   |
|                                                                                           | ۲                                                        | •••••                                               | ۲                                              |   |
| Şifreniz minimum 6 karal                                                                  | kter olmalıdır                                           |                                                     |                                                |   |
| Güçlü                                                                                     |                                                          |                                                     |                                                |   |
| yayınlanmaktadır. Lütfer                                                                  | n okuduğunuzdan en                                       | nin olunuz.                                         |                                                |   |
| Okudum ve kabul ediyor                                                                    | rum Internet Sitesi Ki                                   | ullanım Koşulları *                                 |                                                |   |
| Thermomix E-bülten'e a<br>işaretleyebilir, istemiyor<br>almak her zaman mümk              | bone olmak ve Ticari<br>sanız boş bırakabilir:<br>ündür. | i Elektronik İleti almak<br>siniz. Abonelikten çıkn | istiyorsanız kutucuğu<br>nak ve onayınızı geri |   |
|                                                                                           | onayliyorsanız kutu                                      | cuğu işaretleyebilir on                             | aylamıyorsanız boş                             |   |
| <ul> <li>Açık rıza beyan formunu<br/>bırakabilirsiniz.</li> </ul>                         |                                                          |                                                     |                                                |   |
| <ul> <li>Açık nza beyan formunu<br/>bırakabilirsiniz.</li> <li>'orunlu alanlar</li> </ul> |                                                          |                                                     | <b>\</b>                                       | Т |
| <ul> <li>Açık rıza beyan formunu<br/>bırakabilirsiniz.</li> <li>orunlu alanlar</li> </ul> |                                                          |                                                     | Kayıt >                                        | Т |
| Açık rıza beyan formunu<br>brakabilirsiniz. orunlu alanlar                                | _                                                        | -                                                   | Kayıt >                                        | Т |

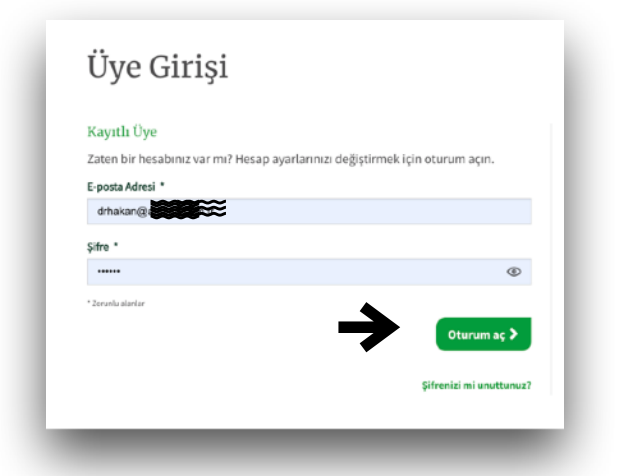

#### ANA SAYFA

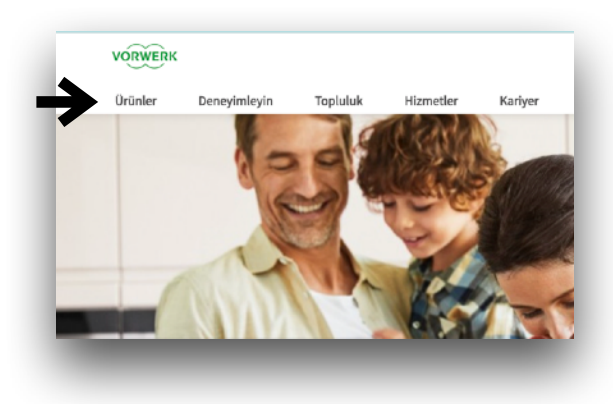

#### Go to shop

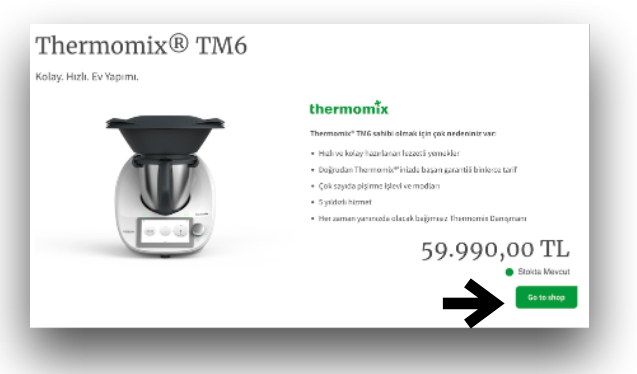

Ödeme

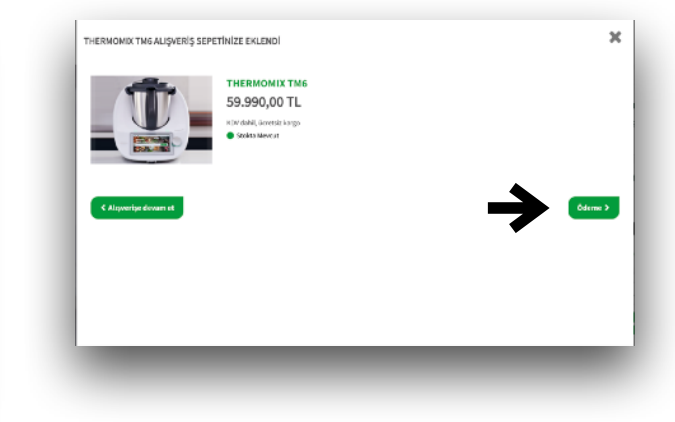

## Sepete Ekle

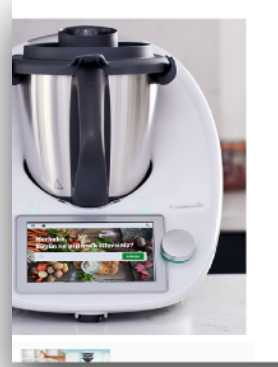

Thermon

Kampanyalar

Thermomix® TM6 Aksesuarlar Özel Ürünler Yemek Kitapları

#### THERMOMIX TM6

İster yeni başlayan ister süper bir şef olun, Thermomix<sup>#</sup> TM6 ile lezzetli yemekleri henmen sofraya getirebilirsiniz. 20'den fazla cihazın yerini alan bu şik ve kompakt mutfak aleti, muazam bir güç, çok yönlülük ve yenlik handırıyor. Böylece tek bir düğmeye dokunarak doğrayabilir, çırpabilir, kanştrabilir, öğütebilir, tartabilir, pişirebilir, yoğurabilir, kıyma ve daha fazlasım yapabilirisiniz.

59.990,00 TL • State Proceed Proceeding of the Proceeding of the

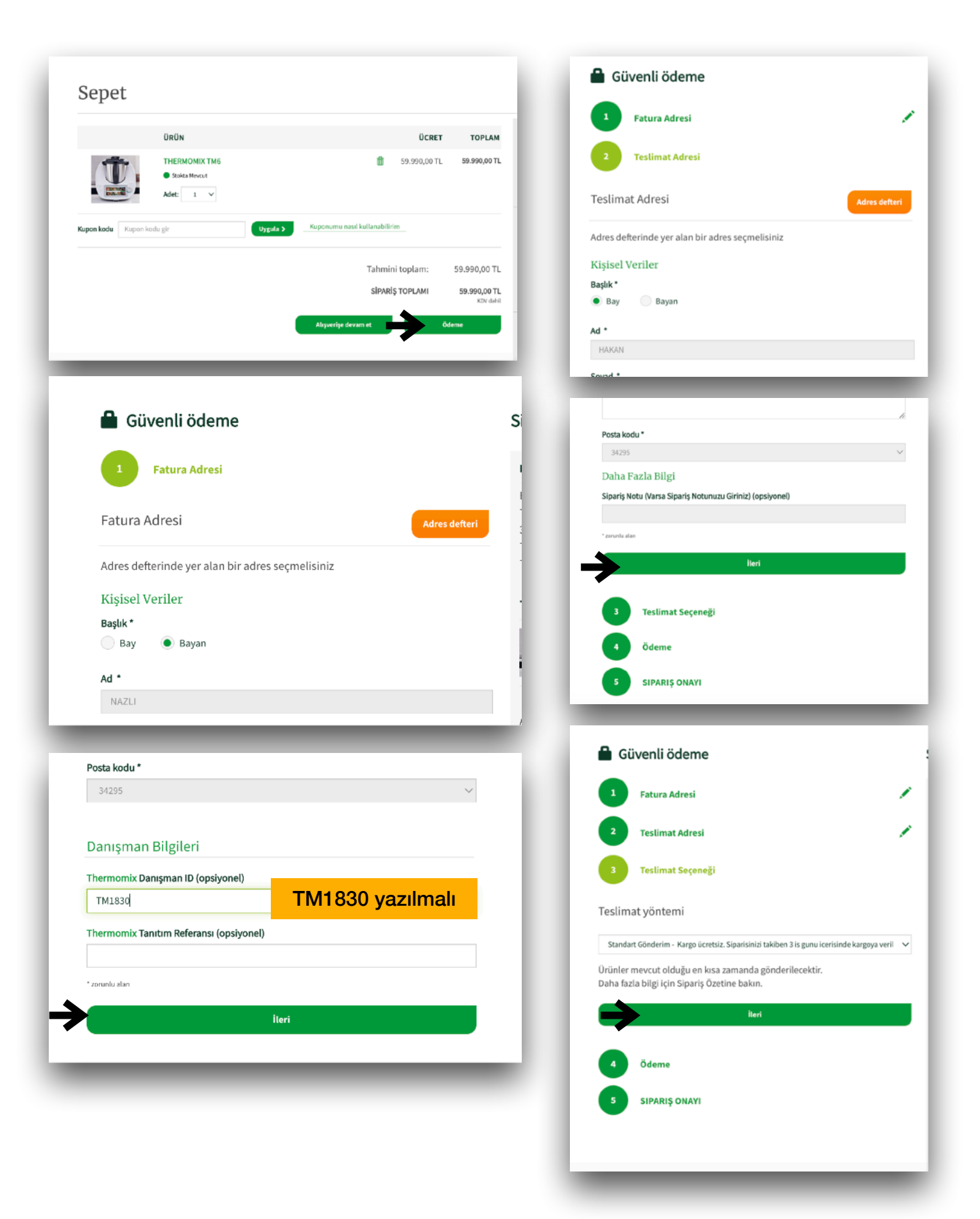

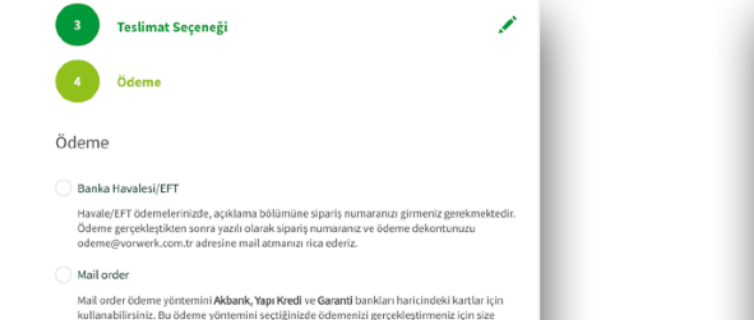

Mail order ödeme yöntemini Akbank, Yapı Kredi ve Garanti bankları hari cindeki kartlar için kullanabilirsiniz. Bu ödeme yöntemini seçtiğinizde ödemenizi gerçekleştirmenizi çin size Vorverk'ten en kus sürede bir 5M5 gönderimi yapacağız. Vorverk'ten gelecek olan SMS deki linke takadığınızda ödenemizi gerçekleşterceğiniz saylay vörlendirileceksiniz. Not: Ödeme yöntemlerimizde yurtdışına ait kredi kartları geşerli değildir.

#### 🔵 Kredi Kartı ile Tek Çekim / Debit Kart

. Tek çekim ödeme yöntemi ile bütün bankalara ait kredi kartları ve banka kartları ile ödeme yapabilirsiniz.

#### 🗌 Taksit Seçenekleri

Akbank, Garanti, İş Bankası ve Yapıkredi kredi kartları ile 2'den 6 aya kadar vade farksız taksit fırsatından faydalanabilirsiniz. Bonus özellikli kartlar için Garanti Bankası seçeneğini işaretleyerek 6 taksit imkanından faydalanabilirsiniz.

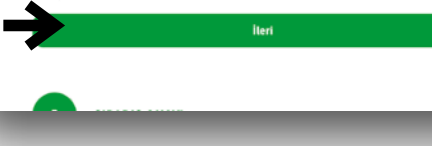

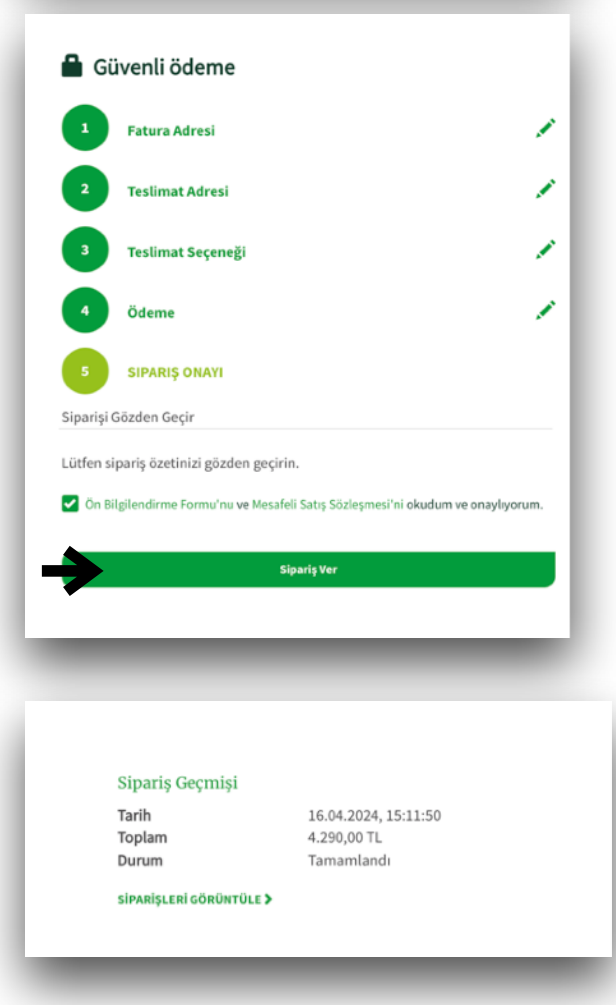

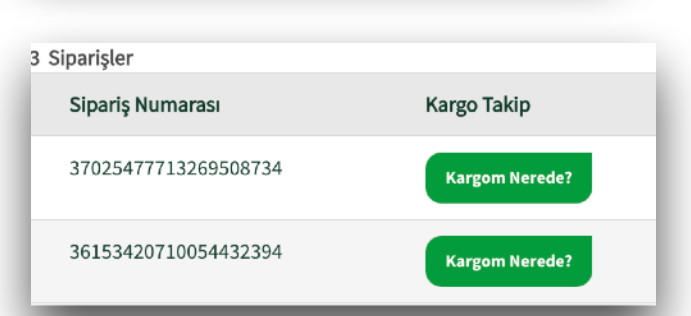

#### Taksit Seçenekleri

Akbank, Garanti, İş Bankası ve Yapıkredi kredi kartları ile 2'den 6 aya kadar vade farksız taksit fırsatından faydalanabilirsiniz. Bonus özellikli kartlar için Garanti Bankası seçeneğini işaretleyerek 6 taksit imkanından faydalanabilirsiniz.

Aşağıdaki taksit seçeneklerinden birini seçebilirsiniz. Siparişinizi verdikten sonra ödeme bilgilerinizi girebilmeniz için sizi banka sayfasına yönlendireceğiz.

Taksit Seçenekleri

|       | AKBANK      | Garanti     | İŞBANK      | ©© YapıKredi |  |  |
|-------|-------------|-------------|-------------|--------------|--|--|
| 2     | 29995,00 TL | 29995,00 TL | 29995,00 TL | 29995,00 TL  |  |  |
| 3     | 19996,67 TL | 19996,67 TL | 19996,67 TL | 19996,67 TL  |  |  |
| 4     | 14997,50 TL | 14997,50 TL | 14997,50 TL | 14997,50 TL  |  |  |
| 5     | 11998,00 TL | 11998,00 TL | 11998,00 TL | 11998,00 TL  |  |  |
| 6     | 9998,33 TL  | 9998,33 TL  | 9998,33 TL  | 9998,33 TL   |  |  |
| 7     | 9859,78 TL  | 9859,78 TL  | 9859,78 TL  | 9859,78 TL   |  |  |
| 8     | 8788,53 TL  | 8788,53 TL  | 8788,53 TL  | 8788,53 TL   |  |  |
| 9     | 7955,34 TL  | 7955,34 TL  | 7955,34 TL  | 7955,34 TL   |  |  |
| lteri |             |             |             |              |  |  |

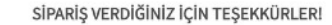

Sipariş Numaranız 40040852732447799444

Sipariş detaylarınızın bir kopyası e-posta adresinize günderildi: rogmail.com

#### Sipariş Tarihi: Sipariş Numarası: Toplam Sipariş: Sipariş Durumu: T.C. Kimilik No.: Thermomix Danışman ID: Ön Bilgilendirme Pormu Mesafeli Satiş Sözleşmesi

24.11.2024, 14:3226 40040852732447799444 49.990,00 TL Devam ediyor 1.4900369990

#### FATURA BİLGİLERİ

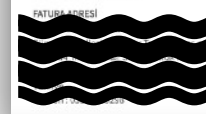

ÖDEME SEÇENEĞİ Kredi Kartı, Yapı Kredi, 9 Taksit

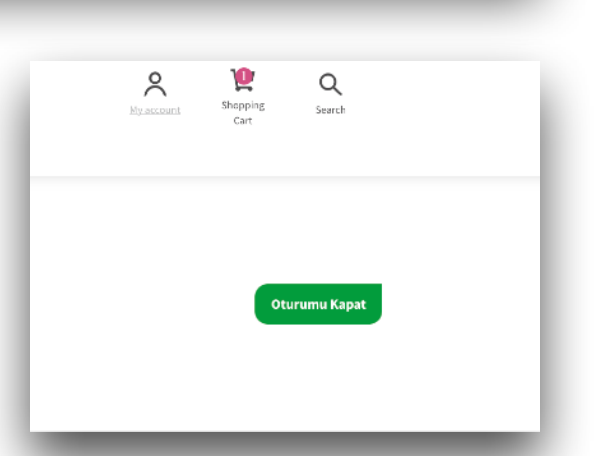

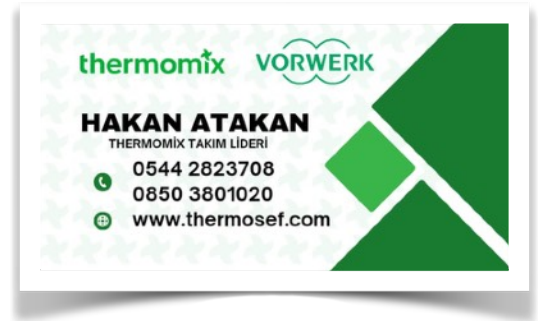